# Outlook 2016

■新規設定方法

※Outlook 2016 がインストールされていることが前提です。

※設定には、当社の「電子メールアドレス設定書」が必要ですので、あらかじめご用意ください。 お手元にない方は、0CTVまでご連絡ください。

[1]

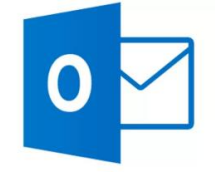

Outlook 2016 を起動します。

#### 【2】

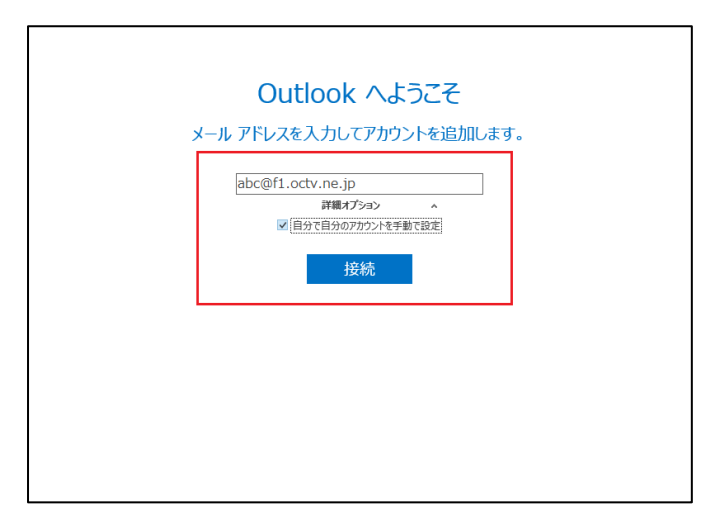

初めてを起動した場合は、 [Outlook へようこ そ] 画面が表示されます。

注) [Outlook へようこそ] 画面が表示されない 場合は、【4】に進んでください。

【アカウントを追加】 「電子メールアドレス設定書」(以下「設定書」) の [電子メールアドレス]を入力します。 例:abc@f1.octv.ne.jp

[詳細オプション]を選択し [自分で自分のアカウントを手動設定]にチェ ックをつけます。

[接続]を選択します。

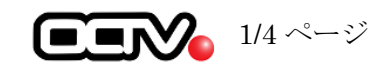

【3】

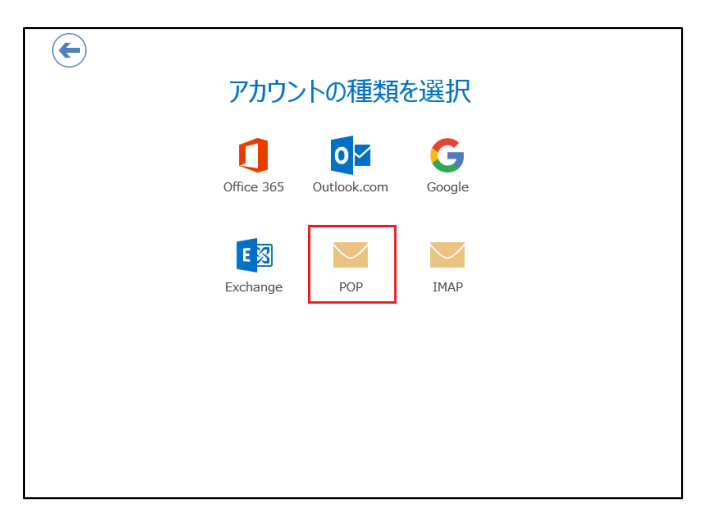

[アカウントの種類を選択] 画面が表示され ます。

[POP] を選択します。

【6】に進んでください。

#### 【4】

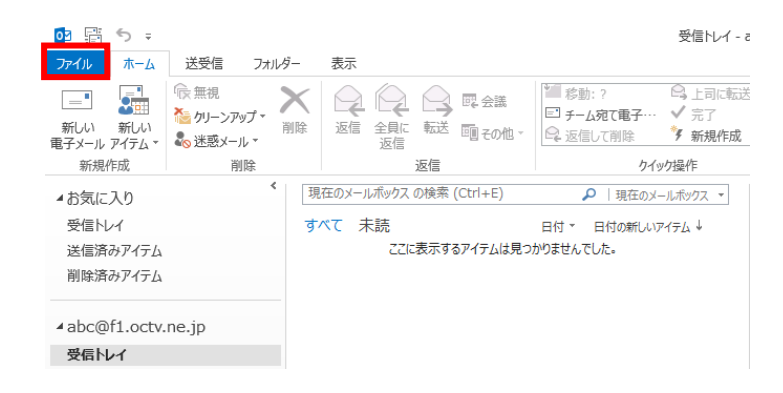

メニューバーから [ファイル] を選択します。

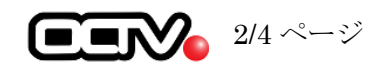

# [5]

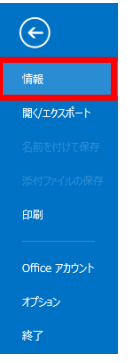

#### アカウント情報

アカウント 設定 \*

**I** 

クリーンアップ ツール \*

使用可能なアカウントがありません。電子メール アカウントを追加して、追加機能を有効にしてください。

アカウントの追加

アカウントとソーシャル ネットワークの設定 このアカウントの設定を変更、または追加の接続を設定します。 ジーシャル ネットワークに接続します。

メールボックスの整理 削除済みアイテムの完全削除や整理を利用して、メールボックスのサイズを管理します。 [情報] - [アカウントの追加]を選択します。

【2】へ戻ります。

# [6]

|  | 受信メール<br>サーバー pop.f1.octv.ne.jp ポート 約5                                 |
|--|------------------------------------------------------------------------|
|  | ✓ このサーバーでは暗号化された接続 (SSL/TLS) が必要 □ セキュリティで保護されたパスワード認証 (SPA) でのログオンが必要 |
|  | 送信メール<br>サーバー smtp.f1.octv.ne.jp ポート 587                               |
|  | 暗号化方法 STARTTLS *                                                       |
|  | メッセージ配信<br>□ 既存のデータ ファイルを使用                                            |
|  | xx^                                                                    |
|  |                                                                        |
|  |                                                                        |

[POP アカウントの設定] 画面が表示されます。

【受信メール】 「設定書」の[受信メールサーバ]を入力します。 例: pop. f1. octv. ne. jp

このサーバーは暗号化された接続 (SSL) が必要に チェックを入れます。 ポート番号を「995」へ変更します。

【送信メール】 「設定書」の[送信メールサーバ]を入力します。 例:smtp.fl.octv.ne.jp

【使用する暗号化接続の種類】 「STARTTLS」を選択します。

ポート番号を「587」へ変更します。

[次へ]を選択します。

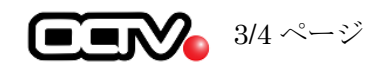

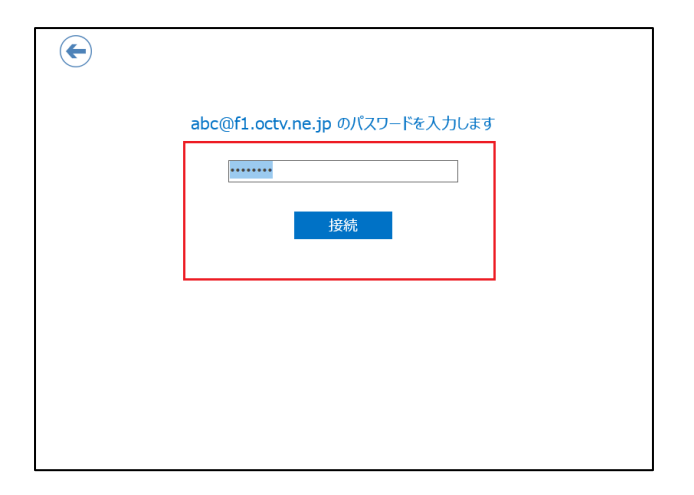

[パスワード入力] 画面が表示されます。

【パスワード】 「設定書」の[パスワード]を入力します。 例:ab01cd23

[接続]を選択します。

### [8]

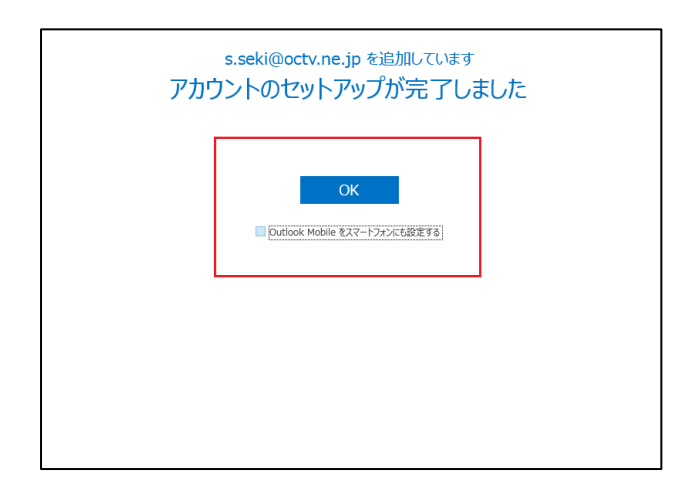

[セットアップ完了] 画面が表示されます。

Outlook Mobile をスマートフォンにも設定する チェックを外します。

[OK] を選択します。

これで、メールの設定は完了です。

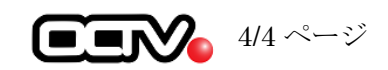